## JMP Pro 14 - Guide de renouvellement de licence MAC

Guide de renouvellement de licence du programme JMP Pro 14 sous Macintosh

Le renouvellement de la licence est disponible sur https://logitheque.uqam.ca/logiciel/jmp14-updkey/

Si vous éprouvez des difficultés lors de l'installation, et vous êtes

- 1. Membre du corps enseignant : veuillez remplir cette requête.
- 2. Étudiant : veuillez vous présenter à un laboratoire informatique

1. Décompresser le dossier téléchargé JMP1 4\_MACOS\_UpdKey\_2021\_2022.zip

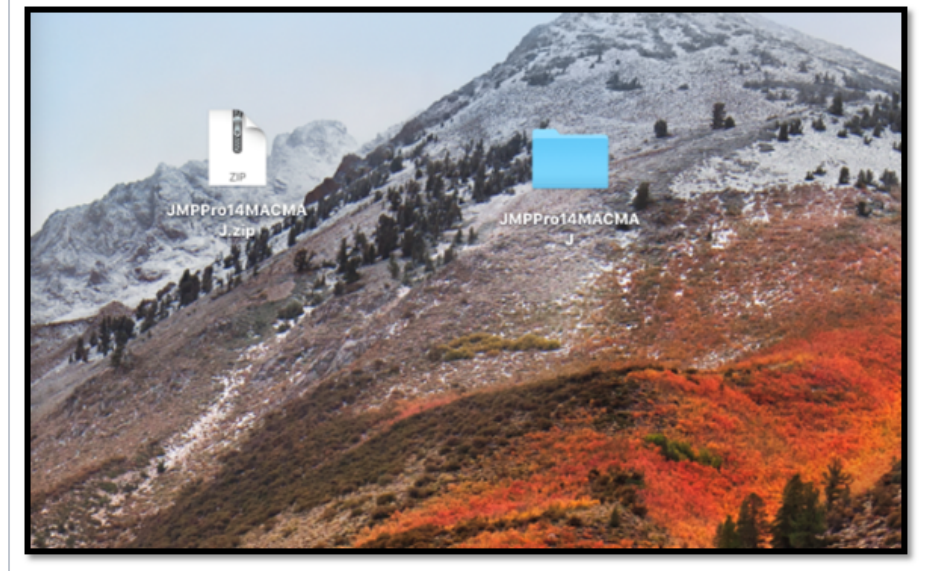

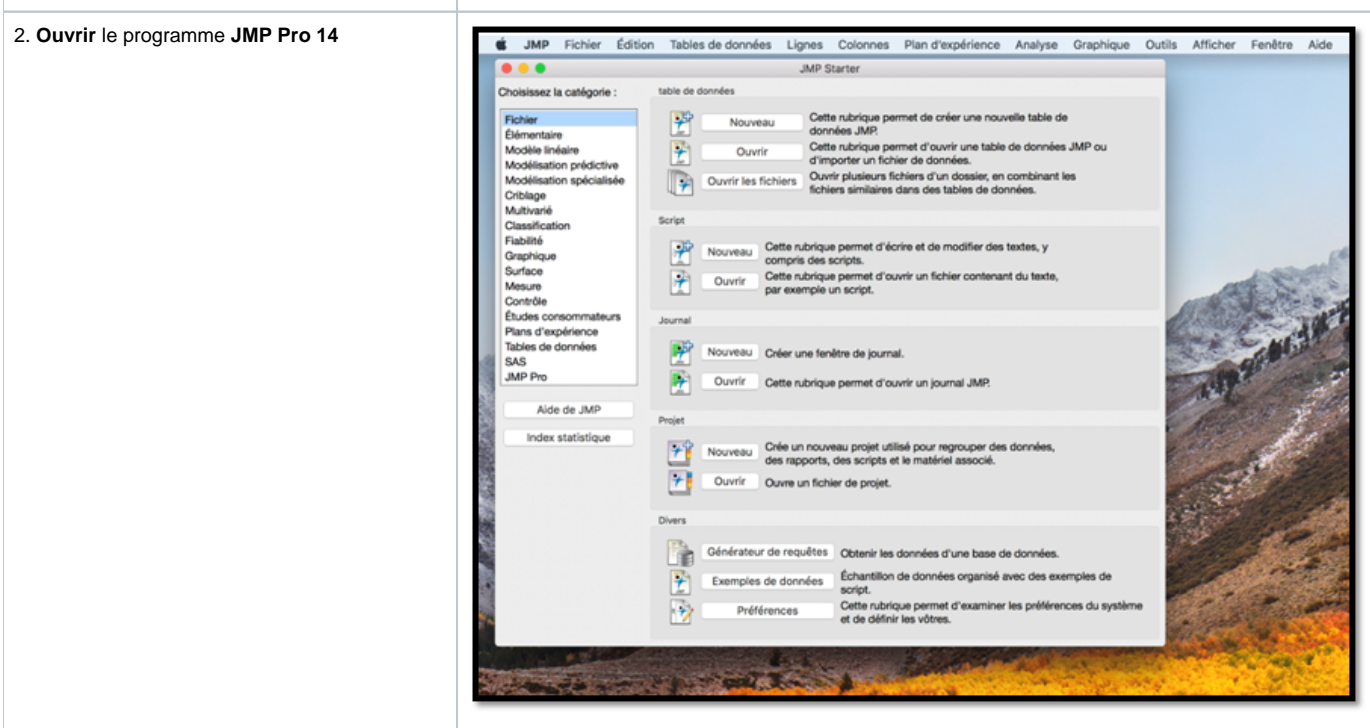

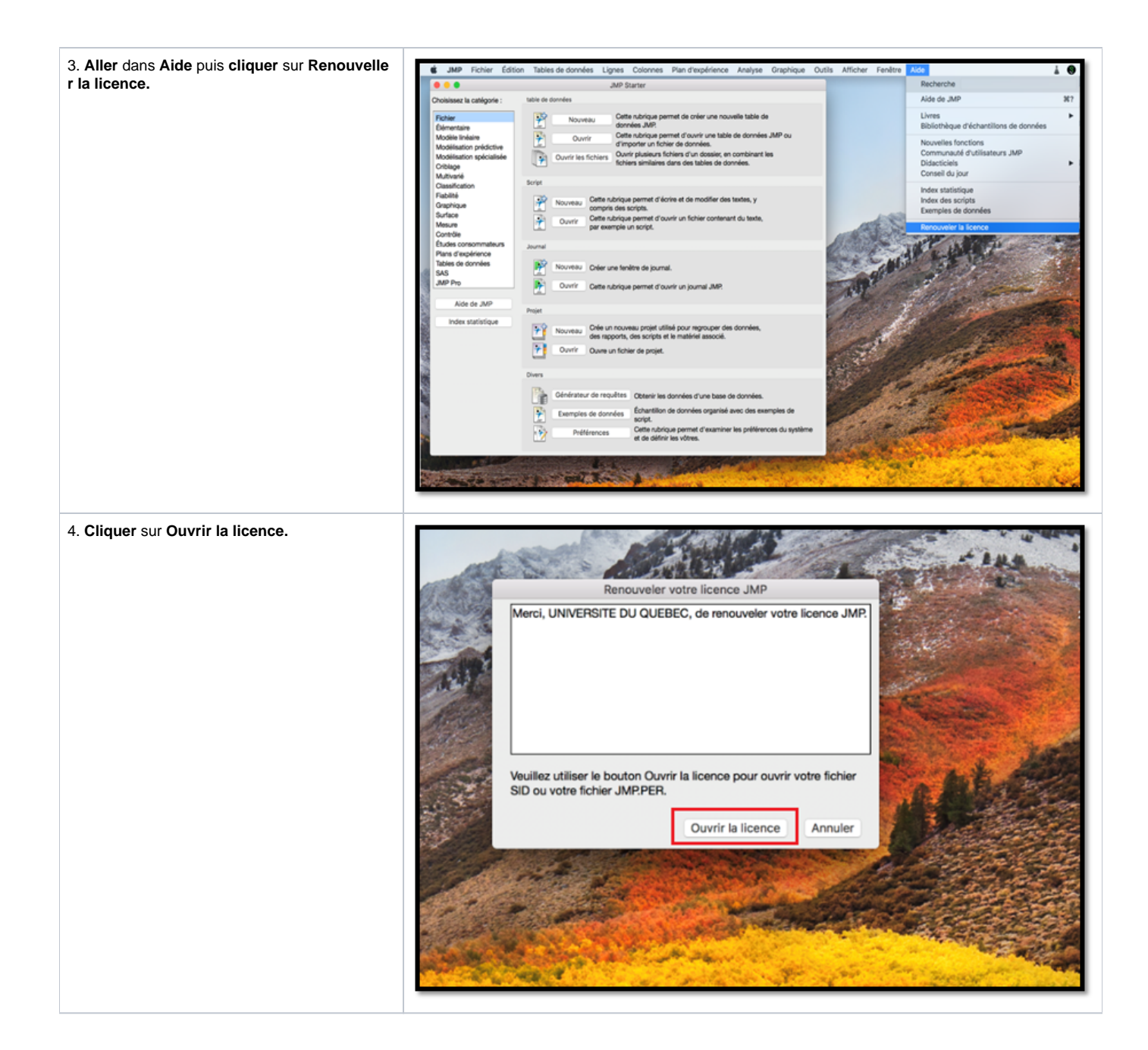

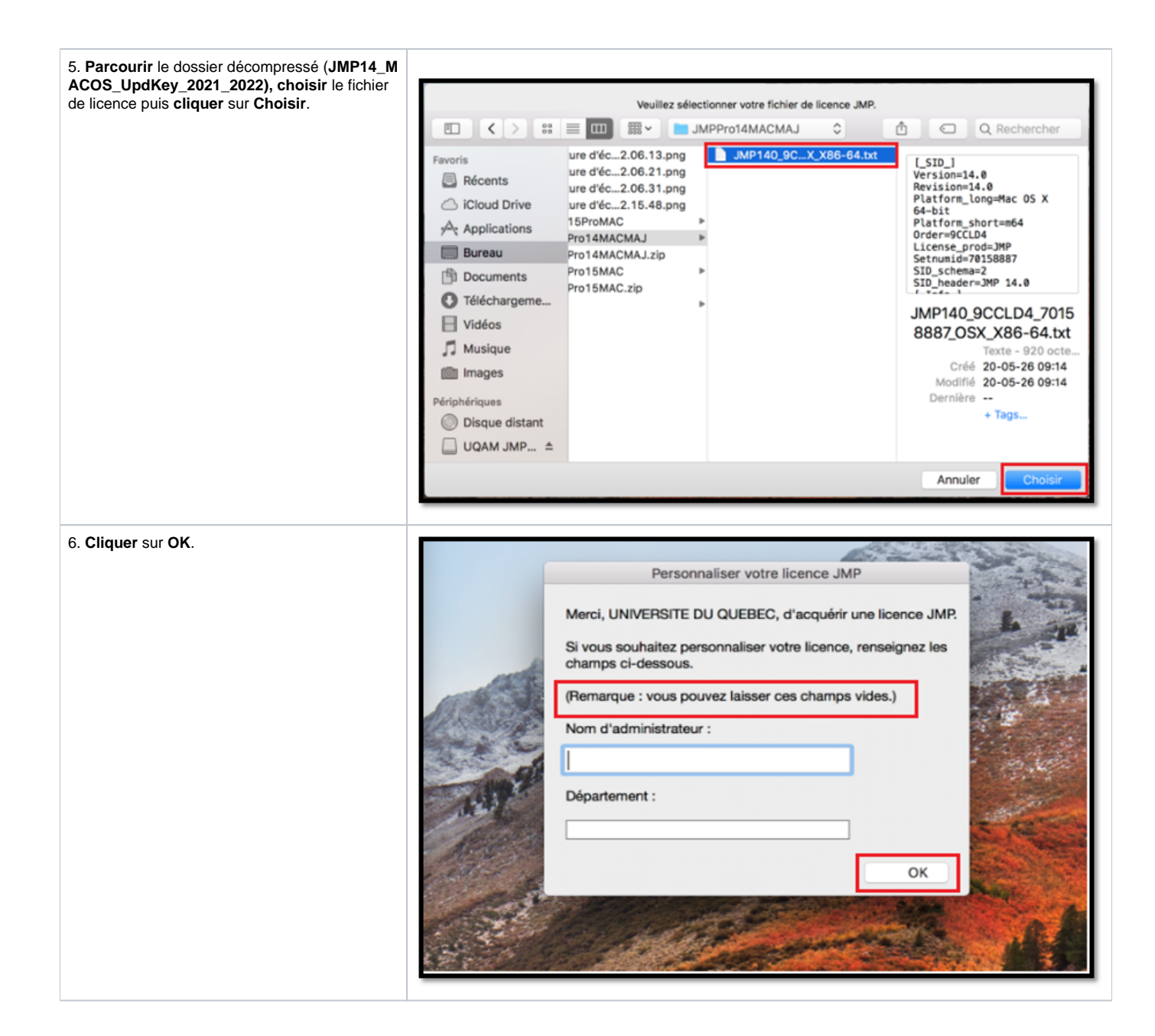

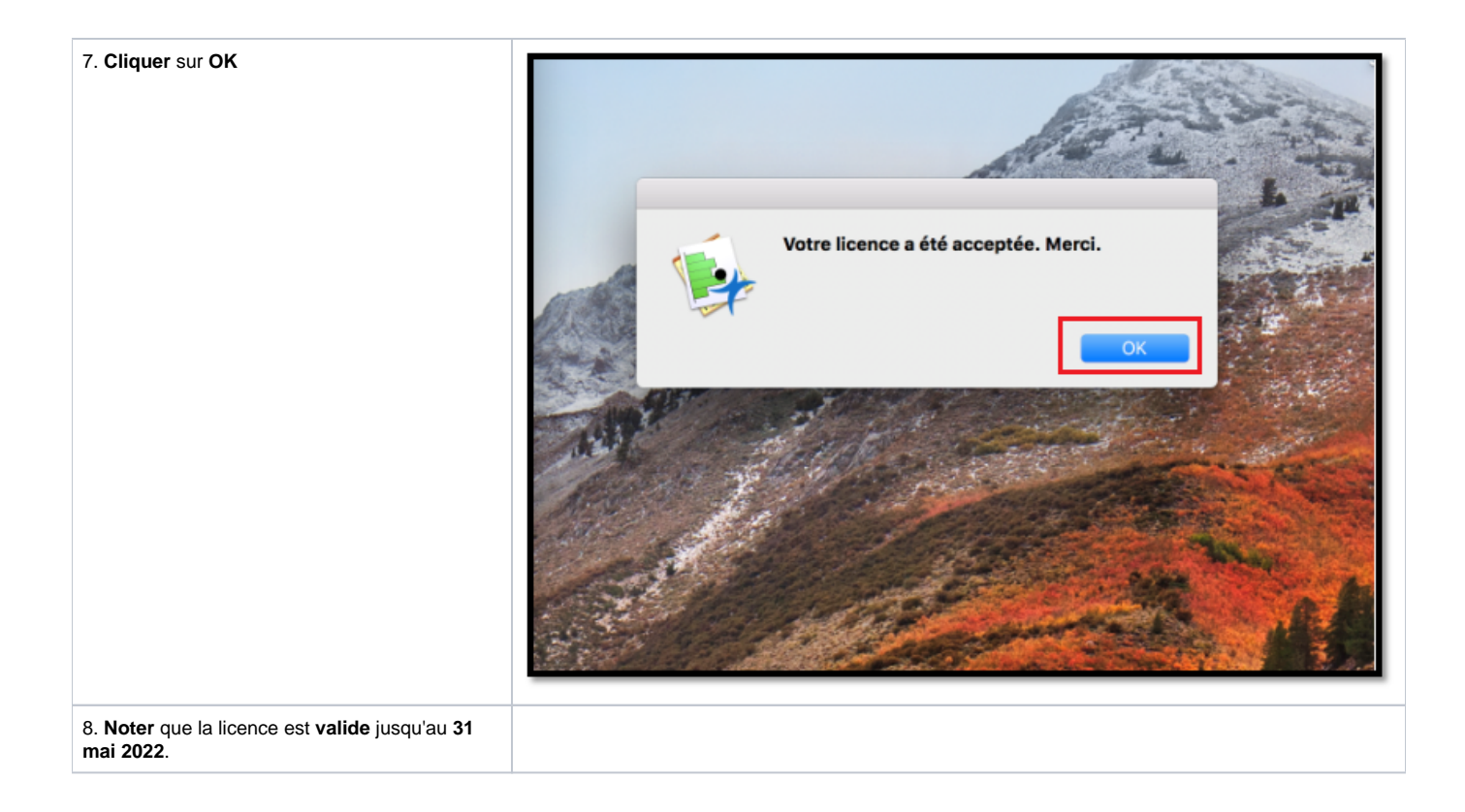